## PROCESS DESCRIPTION - VERSION 4.0 (June 2010)

## POSSIBLE ROLES: RECEPTIONIST / CASHIER / DATA CLERK PROCESS 1.2.0: FINDING AN EXISTING OpenEMR RECORD

| # | Step                                                                                                    | Observations                                                                                                    | Menu options or screen information                                                                                                    |
|---|----------------------------------------------------------------------------------------------------|----------------------------------------------------------------------------------------------------|----------------------------------------------------------------------------------------------------|
| 0 | Preliminary steps: Existing client records<br>will be progressively entered. Therefore, all<br>existing and new clients will eventually need<br>a new record to be created for them.<br>(Please do not confuse new OpenEMR record<br>with new client to the clinic).                                                                                                    | Each clinic should decide how many<br>months/years of existing clinic files<br>they will enter into the system.<br>Depending on resources and time,<br>entering one or two years of historic<br>files can be reasonable.                                                                                                    | Note: When a clinic starts using an EMR system, a criterion must be set to manage client records (ID and dates) for both new clients, and for subsequent clients having pre-existing records                                                                                                    |
| 1 | General search:<br>By typing some text (the search string) in<br>the search box and pressing enter, last<br>names containing the search string will be<br>returned.<br>Recommendation: type first 3 letters of<br>last name and then select Name. This will<br>produce a list of clients having those 3 first<br>letters in their last name. You can select the<br>client from this short list | If the search string begins with a<br>lower case letter, names containing<br>the search string anywhere in the<br><u>last name</u> will be returned. If the<br>string starts with a capital letter, <u>last</u><br><u>names</u> which begin with the search<br>string will be returned.<br>To search for a string in a <u>first name</u> ,<br>use the rules described so far, but<br>place a comma before the search<br>string. | Hint: Do not try to enter the exact name because<br>any error could make you think the client is not<br>registered. It is safer to use part of the name to<br>find the record.<br>SEARCH BOX (Find):<br>Find:<br>by: Name Client ID<br>National ID DOB<br>Any Filter                                                                                                    |
| 2 | Finding a client by ID Number<br>Enter the ID number in the Search box and<br>select the ID link. A list with all clients<br>starting with that ID number. Eg. a number<br>12 will retrieve clients with the number 12,<br>120, 121                                                                                                    | Alternative search method                                                                                                    | Find: Client ID<br>by: Name Client ID<br>National ID DOB<br>Any Filter                                                                                                    |
| 3 | Finding a client by National ID Number<br>Enter the National ID Number (if any) in the<br>Search box and select the National ID link.<br>The client with that particular ID will be<br>displayed.                                                                                                    | Alternative search method                                                                                                    | Find:<br>by: Name Client ID<br>National ID DOB<br>Any Filter                                                                                                    |
| 4 | Finding a client by Date of Birth Number<br>Enter the DOB (yyyy/mm/dd) in the Search<br>box and select the DOB link. The client with<br>that Date of Birth will be displayed.                                                                                                    | Alternative search method                                                                                                    | Find:<br>by: Name Client ID<br>National ID DOB<br>Any Filter                                                                                                    |
| 5 | Finding a client by Any criteria<br>Simply select the Any link and the first 100<br>clients will be displayed. Note that when<br>you have more than 100 clients in the list,<br>you will need to use the forward (>>) or<br>backward (<<) arrows to see more clients.                                                                                                    | Alternative search method 1 - 100 of 122                                                                                                    | Find:<br>by: Name Client ID<br>National ID DOB<br>Any Filter                                                                                                    |
| 5 | Selecting (activating) a client<br>Once the search has been completed, you<br>should be able to locate the client data in a<br>client list on the top of the page.                                                                                                    | Select her/his name and this client<br>will become "active" (i.e. all<br>processes will be related to this client<br>until you activate a different one)                                                                                                    | [Help]         Name         Phone         SS         DOB         Client ID         System ID           Aaron, Laura         04/02/1975         2009-04-10-01         104           Abdullah, Fatimah         604-234-567         880808-10-8         01/01/1978         04122008ME001 71           Ada, Dortch         11/27/1979         20081218-002         83           Adduson, Joseph         02/11/1959         2009-04-10-02         105                                                                                                    |
| 6 | Active client monitoring checkpoints<br>You will be able to verify and make always<br>sure you are working with the right client by<br>looking at the client monitoring checkpoints,<br>located above the search box (left column)<br>or at the top of the screen:                                                                                                    | Active Client:<br>Fatimah Abdullah (04122008ME001)<br>Active visit:<br>None<br>Popups<br>Find:<br>by: Name Client ID<br>National ID DOB                                                                                                    | Inti Active Clear Failmak Alabulak (MT200886501) DOI: 1976/0142007.21<br>Demographics direct Clear Failmak Alabulak (MT200886501) DOI: 1976/01420006201<br>Basic Data<br>Address Model<br>Production 61000<br>Production 61000<br>Capic Circl<br>Material (MT200886500)<br>Capic Circl<br>Material (MT200886500)<br>Capic Circl<br>Material (MT200886500)<br>Capic Circl<br>Material (MT200886500)<br>Capic Circl<br>Material (MT200886500)<br>Capic Circl<br>Material (MT200886500)<br>Capic Circl<br>Material (MT200886500)<br>Capic Circl<br>Material (MT200886500)<br>Method (MT200886500)<br>Method (MT20088650 |
| 7 | Advance search for an existing OpenEMR record (see corresponding Guide)                                                                                                    | An advanced search is available from OpenEMR version 3.1.1.7 onward                                                                                                    | See also Guide on Layout Basics in System<br>Administration                                                                                                    |